# Connect LinkedIn Recruiter with Jobvite

Link your accounts in a few simple steps

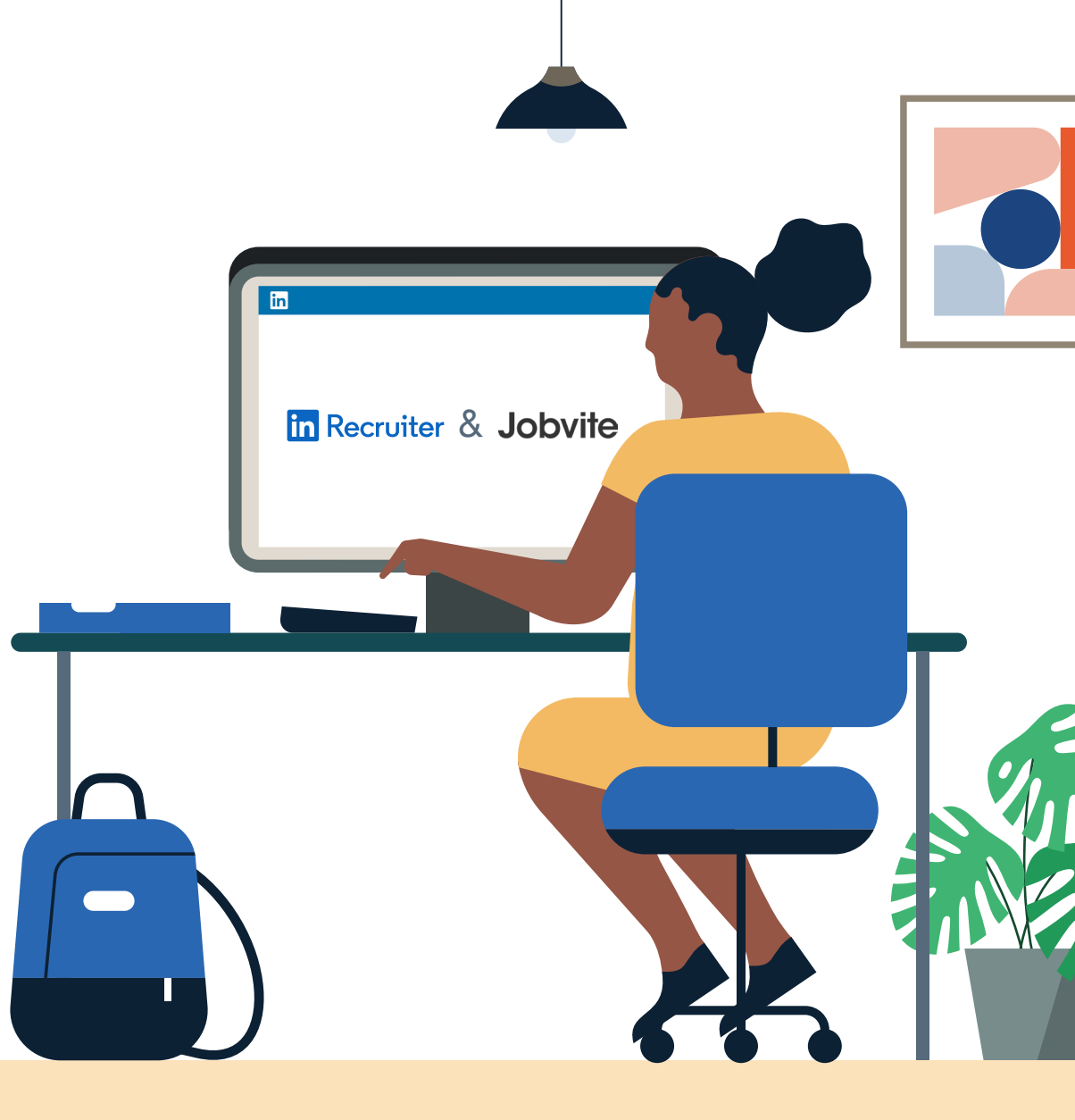

Linked in Recruiter System Connect

## Introducing Recruiter System Connect

LinkedIn Recruiter System Connect (RSC) integrates LinkedIn Recruiter with your Jobvite account to make your hiring process even simpler.

By turning on RSC, you're authorizing the sharing of some candidate, job, and application data across Recruiter and Jobvite. It enables you to get up-todate candidate information, boost collaboration, and access more applicant data in Recruiter. See how to easily connect your two accounts on the next few pages.

**Please note:** Recruiter System Connect is only compatible with LinkedIn Recruiter Corporate or LinkedIn Professional Services.

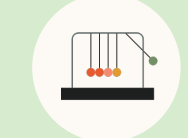

Save time now that you're connected

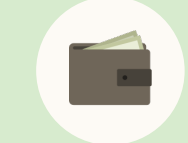

Connect at no additional cost

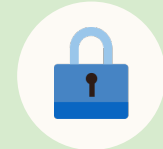

RSC is secure and GDPR compliant

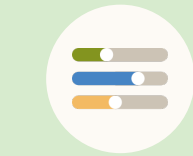

Easy setup for administrators

## Prerequisites Enable Automatic Numbering of Requisitions

The following prerequisites are required for a successful integration.

- a Log in to **Jobvite** as an administrator
- b Navigate to "More" > "Admin" > "Hire" > "Requisition Settings"
- C At the bottom of the page, click **"Edit"**
- d Enable the **"Automatic number** of requisitions" property
- e Click **"Save"**

| d                                                                                                    |  |
|----------------------------------------------------------------------------------------------------|--|
| At tomatic numbering of requisitions      If you enable automatic requisition numbering a requisition ID is automatically allocated to a requisition when it is added. You can control the next number to all ycate, and you can define the formatting of the requisition ID.      Image: Provide the comparison of the requisition ID is automatically allocated to a requisition when it is added. You can control the next number to all ycate, and you can define the formatting of the requisition ID.      Image: Provide the comparison of the requisition ID is automatically allocated to a requisition when it is added. You can control the next number to all ycate, and you can define the formatting of the requisition ID.      Image: Provide the comparison of the requisition ID is automatically allocated to a requisition when it is added. You can control the next number to all ycate, and you can define the formatting of the requisition ID.      Image: Provide the comparison of the requisition ID is automatically allocated to a requisition when it is added. You can control the next number to all ycate, and you can define the formatting of the requisition ID.      Image: Provide the comparison of the requisition ID is automatically allocated to a requisition of the requisition ID.      Image: Provide the comparison of the requisition ID is automatically allocated to a requisition of the requisition of the requisition ID.      Image: Provide the comparison of the requisition ID is automatically allocated to a requisition of the requisition of the requisition of the requisition of the requisition of the requisition of the requisition of the requisition of the requisition of the requisition of the requisition of the requisition of the requisition of the requisition of the req |  |

Prerequisites The following prerequisites are required for a successful integration.

## Prerequisites pt. 2 Enable General Application

The following prerequisite is required for a successful integration.

- a Log in to **Jobvite** as an administrator
- b Navigate to "More" > "Admin" > "Configurations" > "Custom Fields"

e

- c Click "Candidate" tab
- d Add the **"Add Candidate** Form" link
- e Select the **"Allow adding** to general applications" checkbox

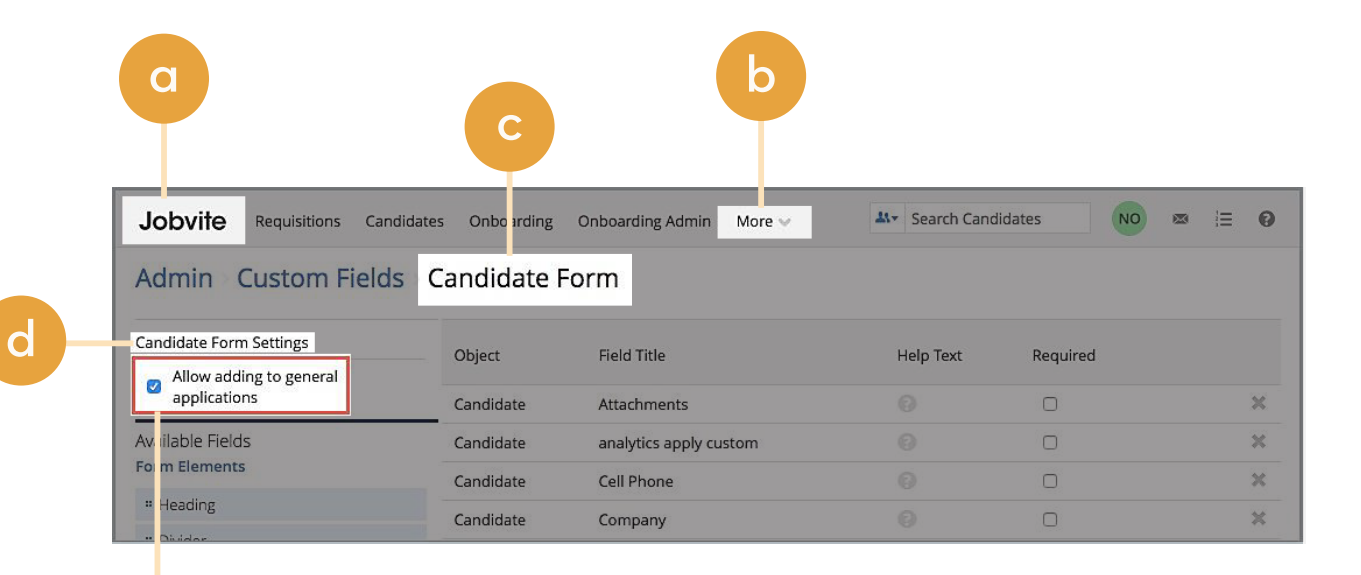

## Step 1 Configure the integration.

- a Log in to LinkedIn Recruiter as an administrator
- b Open Jobvite in another tab and log in as administrator
- c In Jobvite, navigate to **"More"** > **"Admin"** > **"Integrations"**
- d In the LinkedIn section, click the **"View LinkedIn"** link
- e Click the **"Configure LinkedIn** Integrations" button

| Jobvite                     | Requisitions               | Candidates      | Contacts       | Jobvites      | Reports      | More 🗸                  |            |
|-----------------------------|----------------------------|-----------------|----------------|---------------|--------------|-------------------------|------------|
| /lenu <                     | E LinkedIn                 |                 |                |               |              |                         |            |
| LinkedIn                    | Integrations               |                 |                |               |              |                         |            |
| Click the b                 | itton below to con         | figure Linked   | In integration | is, such as A | pply with L  | inkedIn and Re          | cruiter    |
| System Co                   | inect.                     |                 | 1              |               |              |                         |            |
| Config                      | Jre Linkedin in            | tegrations      |                |               |              |                         |            |
| Post to L                   | nkedIn                     |                 |                |               |              |                         |            |
| Enabling t                  | is allows users to p       | post requisitio | ons to Linked  | In using pai  | d job slots. |                         |            |
| Disabled                    |                            |                 |                |               |              |                         |            |
| Recruite                    | System Conne               | ect             |                |               |              |                         |            |
| Enabling L<br>and v ce-v    | nkedin Recruiter S<br>rsa. | ystem allows    | various data   | from Jobvite  | e to be avai | lable in Linkedl        | n Recruite |
|                             | Descuites as to the        | e More tab. s   | elect Admin, a | and click the | Authorize N  | <i>Vew Partner</i> link | under the  |
| In Lin kedlr<br>Integratior | s section.                 |                 |                |               |              |                         |            |

е

## Step 2 Request an integration.

- a Select the contact you wish to use (if you have more than one) with the integration
- b Click **"continue"**
- c Once the contract is selected, the dialog window appears

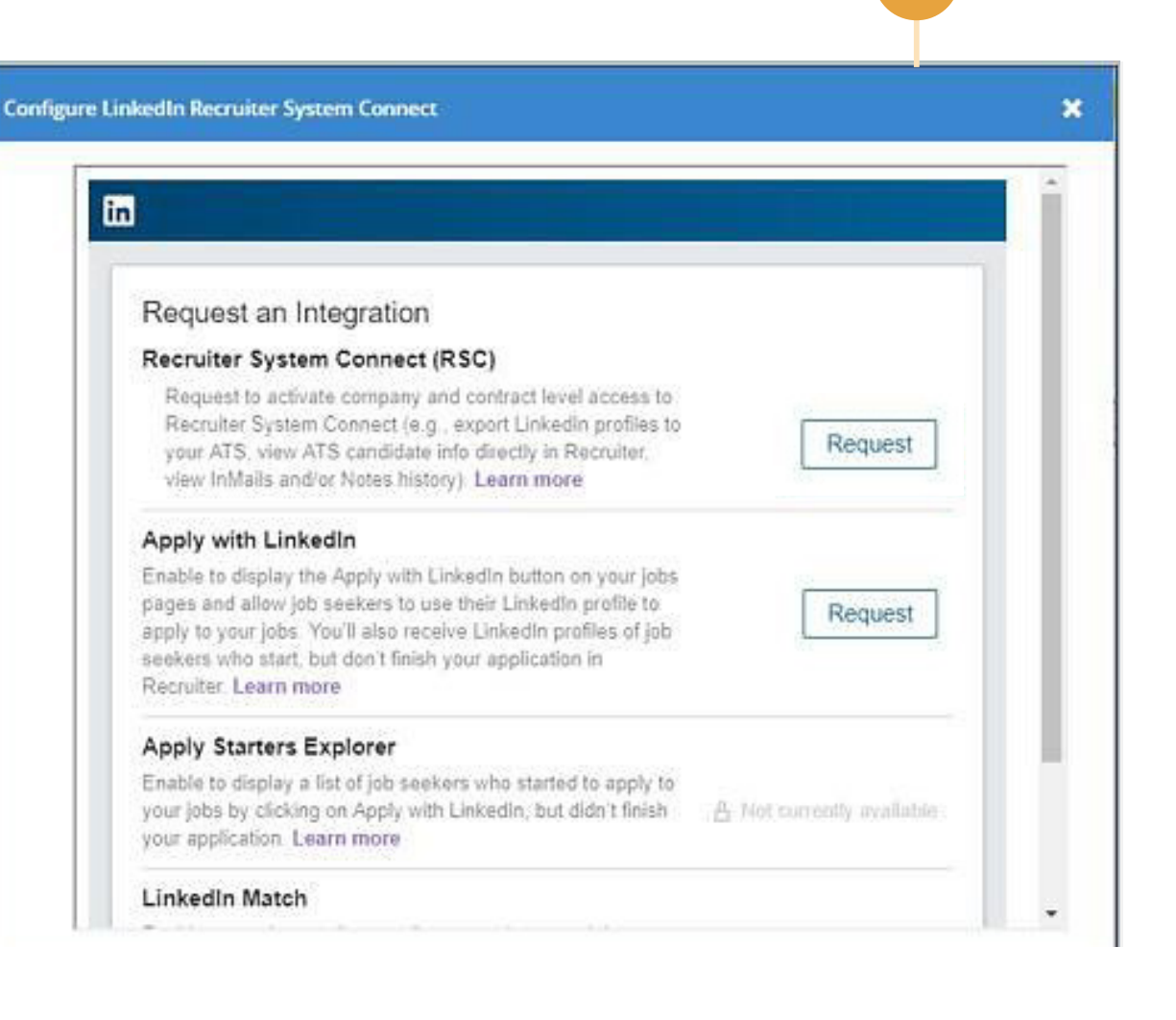

C

## Step 3 Send the activation request.

- a Next to the RSC, click **"Request"** to send the activation request
- b Once the request is completed, the dialog window will appear
- Click the "Admin Settings" button — this will open your LinkedIn Recruiter Admin αccount

#### **Configure LinkedIn Recruiter System Connect**

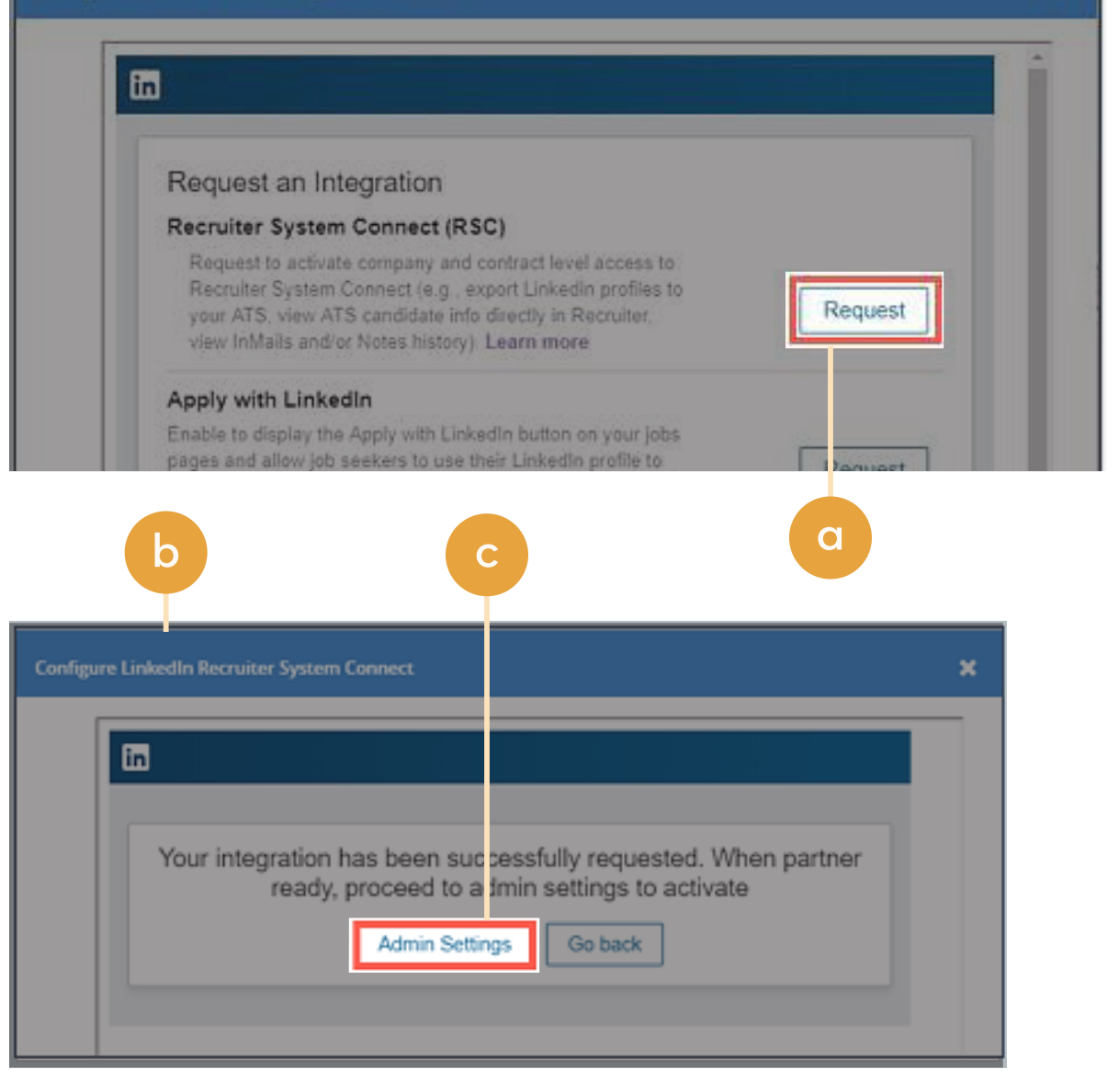

×

## Step 4 Connect LinkedIn Recruiter to Jobvite.

- a Click on your profile image in the top right corner from LinkedIn Recruiter
- b Select **"Product settings"** from the dropdown menu
- c Click **"ATS Integration"** on the left side of the screen
- d Scroll to the Jobvite section
- e Choose to connect Company Level Access, Contract Level Access, or both by clicking **"On"** for the desired access

For details on what each of these access levels means, click the **"Learn more about RSC"** link in LinkedIn Recruiter.

**Note:** Admins must enable Contract Level Access from their specific dashboard (if you have multiple LinkedIn Recruiter dashboards).

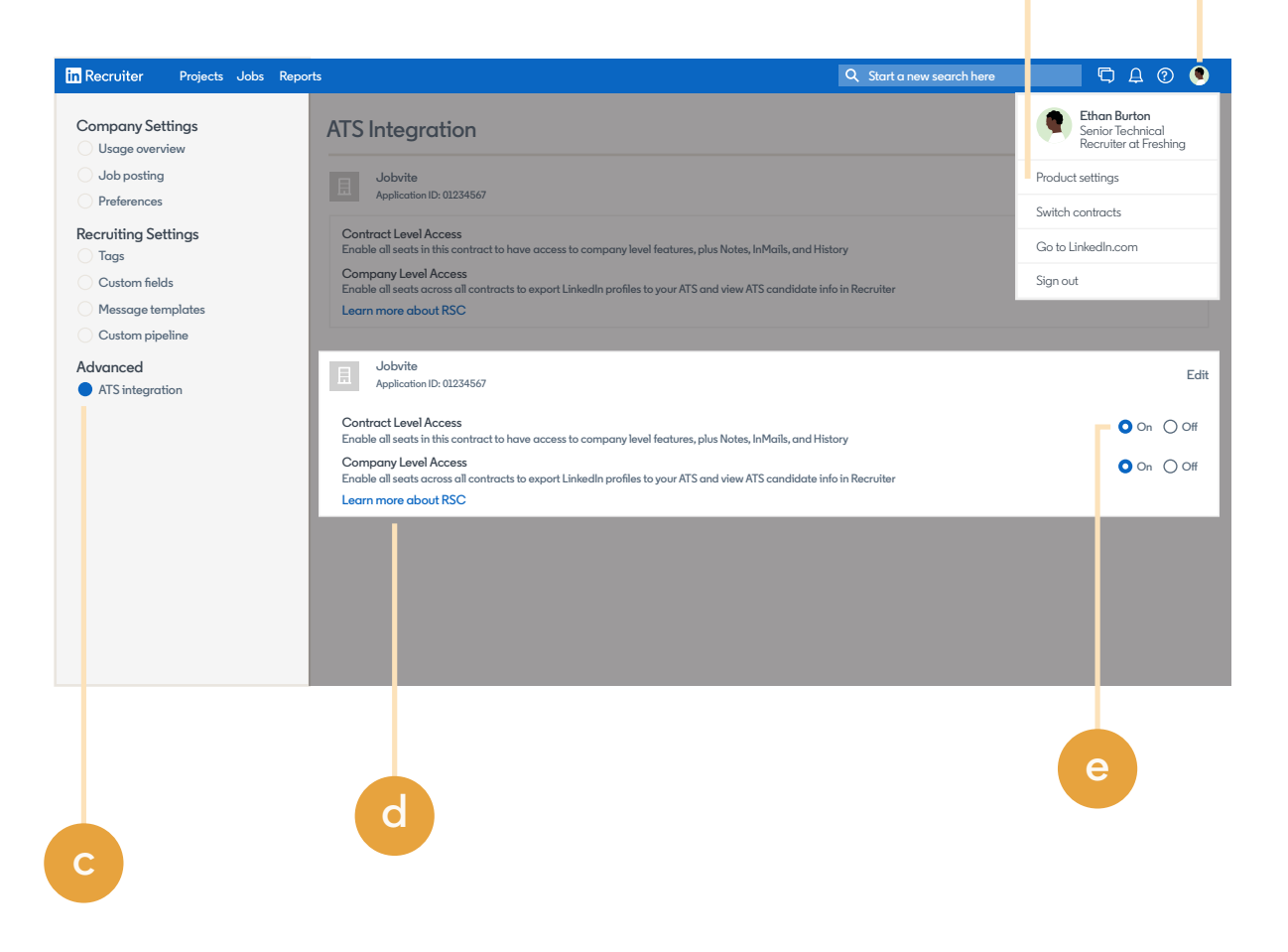

C

b

## Step 5 Enable RSC.

- a Return to Jobvite (which should still be open in a separate browser tab). From the dialog window, click **"Go back."**
- b Close the **"Configure LinkedIn Integrations"** window. Note: The integration status for RSC is now listed as enabled.
- c In Jobvite > "Admin" >
  "Integrations" > "LinkedIn",
  click the "Edit" button.
- d Set RSC to "Enable."

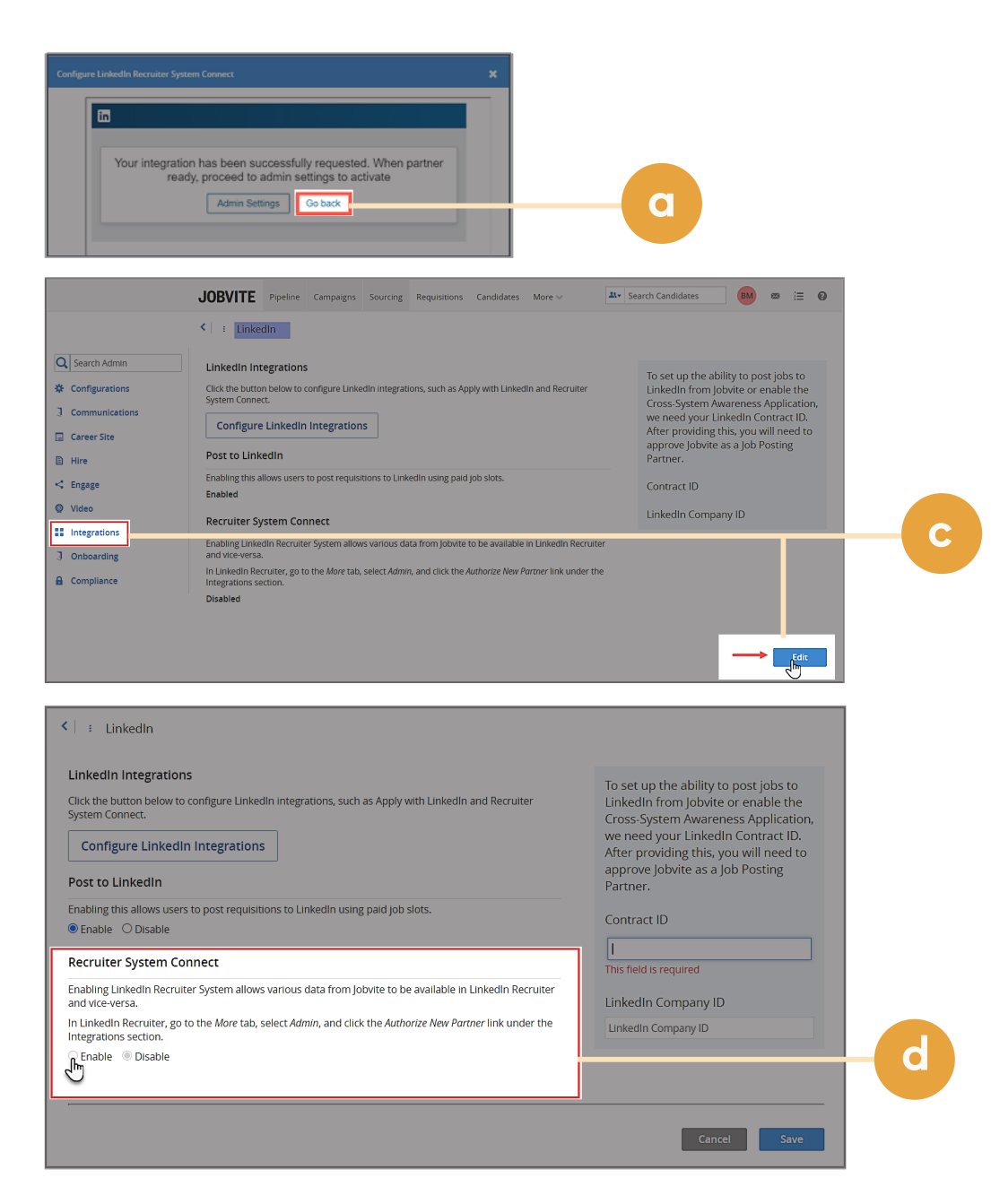

# With LinkedIn Recruiter and Jobvite working together, you can:

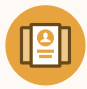

Get the same candidate data in both Recruiter and Jobvite, saving you time and keeping you up to date wherever you're working

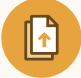

View a candidate's LinkedIn profile with Jobvite and easily see which candidates are already in your Jobvite account

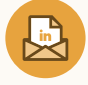

See all Recruiter notes and InMail messages in Jobvite for a complete view of your candidate interactions

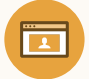

Automatically create a profile within Jobvite when a candidate responds to an InMail message

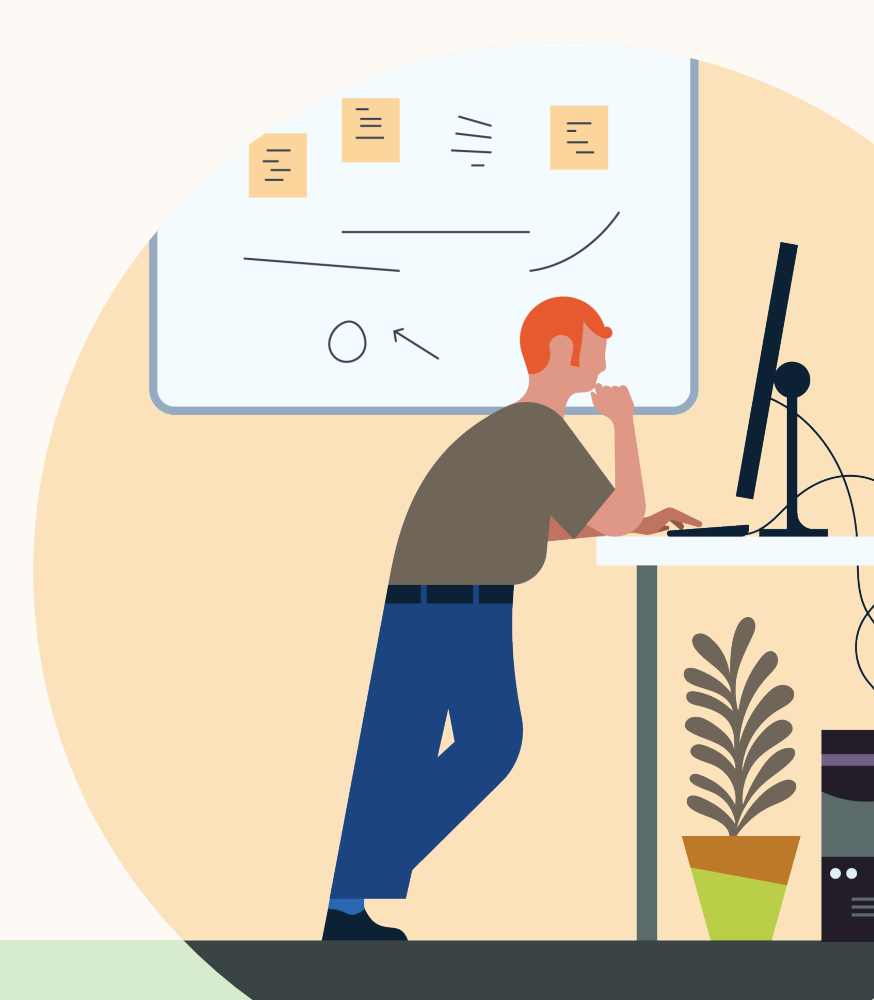

Products and insights talent.linkedin.com

Connect with us linkedin.com Get started [000000.com] Learn more help.linkedin.com addsecondlink.here.com